## Thailand Digital Arrival Card (TDAC)

### **Important Notice**

### In accordance to Immigration Act, B.E. 2522

1. All passengers must complete the Thailand Digital Arrival Card.

2. If the alien stays in the Kingdom longer than 90 days, he/she must notify in writing the nearest Immigration Officer, concerning place of stay, as soon as possible upon expiration of 90 days. And required to do so every 90 days.

3. Aliens are not allowed to work unless they are granted Work Permit.

### Important

- 1. Register within 72 hours before your arrival in Thailand (from the day of your arrival to 3 days prior)
- Prepare your passport and a note of the address of where you plan to stay.
- Open the TDAC website, fill in the necessary information, and submit. <u>https://tdac.immigration.go.th/arrival-card</u>

Scan QR code

\*The calendar on the website only allows you to select your entry date up to 3 days in advance.

2. Check the email you received and print it out if possible.

3. When entering the country, present a printed copy of the email or show it on your smartphone screen.

4. Long-term residents (those planning to renew their visas) should make sure to keep the email they received.

## How to apply for Arrival Card

- Choose your prefer language
- Click on Arrival Card tab on the left

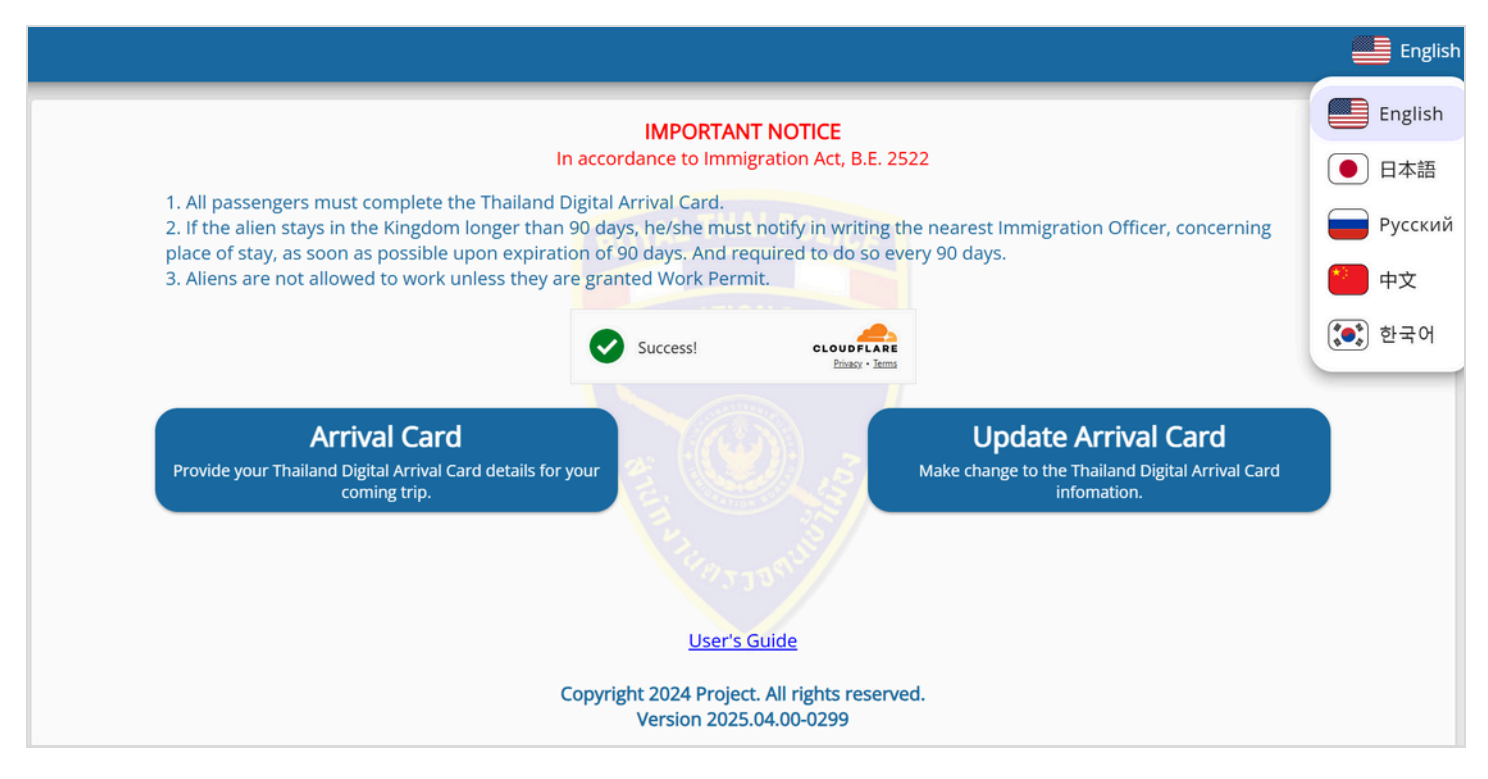

*If you are revisit tourist, you can reuse the information saved previously (as long as there are no changes to your passport).* 

## How to apply for Arrival Card

1. Personal information

Fill personal information in every field correctly.

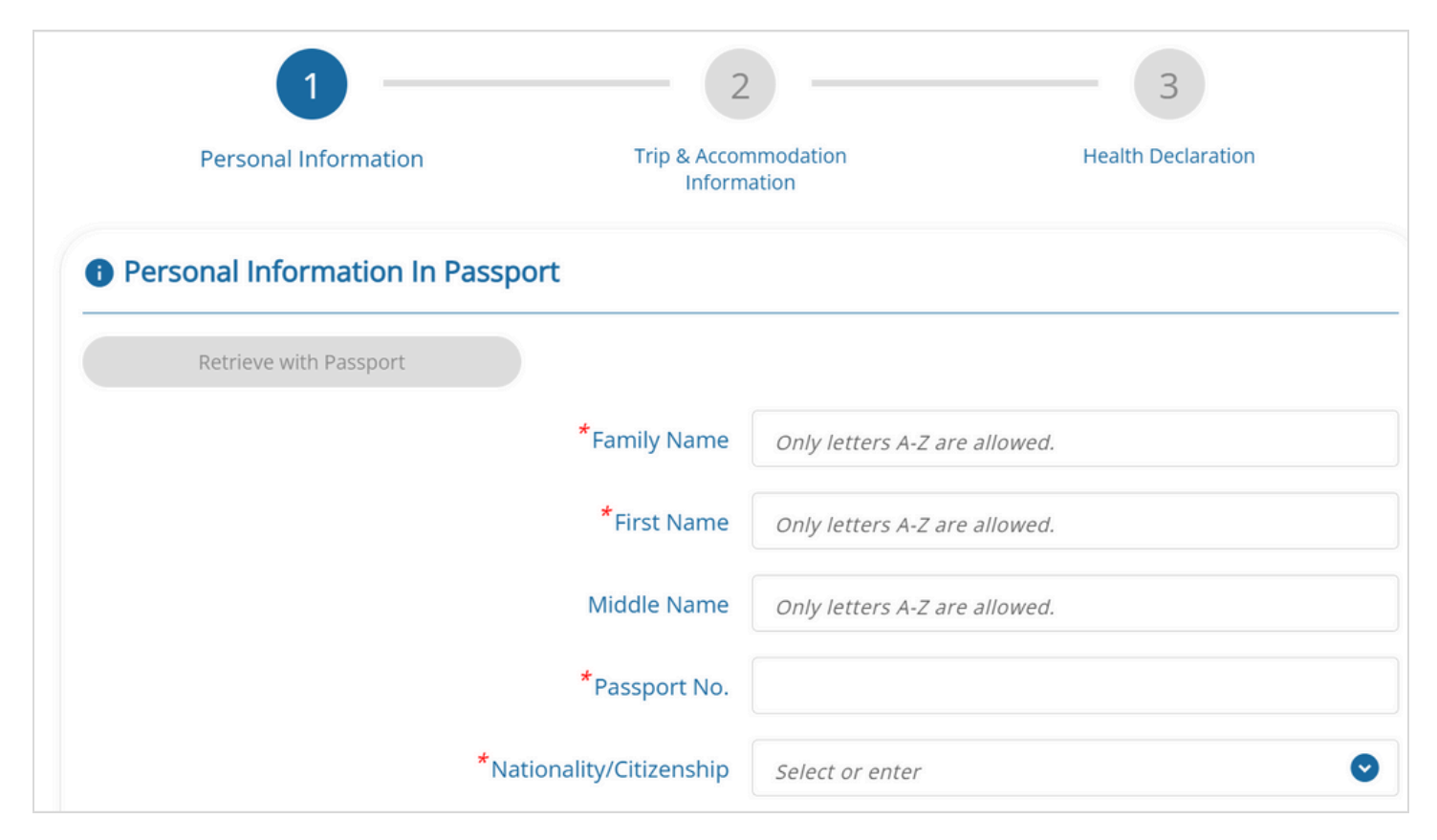

| Personal Information                 |                 |        |          |
|--------------------------------------|-----------------|--------|----------|
| *Date of Birth                       | уууу 오          | mm 🔮   | dd 🕑     |
| *Occupation                          |                 |        |          |
| *Gender                              | O FEMALE        | O MALE |          |
| Visa No.                             |                 |        |          |
| *Country/Territory of Residence      | Select or enter |        | 0        |
| <sup>*</sup> City/State of Residence | Select or enter |        | 0        |
| *Phone No.                           | +               |        |          |
|                                      |                 |        | Continue |

• Click continue to go to the next page to fill in Trip & Accommodation information.

#### 2. Trip & Accommodation information.

| 1<br>Personal Information            | Trip & Accommodation<br>Information |
|--------------------------------------|-------------------------------------|
| S Trip Information                   | Same as previous Traveler           |
| Arrival Information                  |                                     |
| *Date of Arrival                     | yyyy/mm/dd                          |
| *Country/Territory where you Boarded | Select or enter                     |
| *Purpose of Travel                   | · · ·                               |
| *Mode of Travel                      |                                     |
| *Mode of Transport                   | ·                                   |
| *Flight No./Vehicle No.              |                                     |

• Date of Arrival

| Arrival Information                  |     |       |        |        |    |    |    |
|--------------------------------------|-----|-------|--------|--------|----|----|----|
| <sup>*</sup> Date of Arrival         |     |       |        | -      |    |    |    |
|                                      | MOM | N API | R 21 2 | 2025 - |    | <  | >  |
| *Country/Territory where you Boarded | М   | Т     | W      | Т      | F  | S  | S  |
| *Purpose of Travel                   | APR |       |        |        |    |    |    |
| *                                    |     | 1     | 2      | 3      | 4  | 5  | 6  |
| * Mode of Travel                     | 7   | 8     | 9      | 10     | 11 | 12 | 13 |
|                                      | 14  | 15    | 16     | 17     | 18 | 19 | 20 |
| *Mode of Transport                   | 21  | 22    | 23     | 24     | 25 | 26 | 27 |
| *                                    | 28  | 29    | 30     |        |    |    |    |
| <sup>7</sup> Flight No./Vehicle No.  |     |       |        |        |    |    |    |

Date of arrival will show 4 days before arrival.

• Purpose of Travel. Click drop down tool to select your most correct propose of travel.

| Arrival Information                  |                    |
|--------------------------------------|--------------------|
| *Date of Arrival                     | 2025/04/25         |
| *Country/Territory where you Boarded | JAPAN 오            |
| *Purpose of Travel                   | HOLIDAY            |
| *Mode of Travel                      | HOLIDAY 🗸 LAND     |
|                                      | MEETING            |
| *Mode of Transport                   | SPORTS             |
|                                      | BUSINESS           |
| *Flight No./Vehicle No.              | INCENTIVE          |
| Departure Information                | MEDICAL & WELLNESS |
| Date of Departure                    | yyyy/mm/dd 💼       |

*Click drop down tool and slide bar to select your answer.* 

| Departure Information  |                                    |
|------------------------|------------------------------------|
| Date of Departure      | yyyy/mm/dd                         |
| Mode of Trave          | ○ ★ AIR     ○ ➡ LAND       ○ ➡ SEA |
| Mode of Transport      | •                                  |
| Flight No./Vehicle No. |                                    |

Date of arrival will show 3 day before arrival

#### • Accommodation information

| Accommodation Information                   |                                                                            |
|---------------------------------------------|----------------------------------------------------------------------------|
| I am a transit passenger, I don't stay in T | Thailand.                                                                  |
| *Type of Accommodation in Thailand          | •                                                                          |
| *Province                                   | Select or enter                                                            |
| *District, Area                             | Select or enter                                                            |
| *Sub-District, Sub-Area                     | Select or enter                                                            |
| Post Code                                   |                                                                            |
| *Address                                    | e.g. ABC COMPLEX (BUILDING A , SOUTH ZONE), 120 MOO 3, CHAENG WATTANA ROAD |
|                                             | 0 / 250                                                                    |
| Previous                                    | Continue                                                                   |

Fill in your address in Thailand.

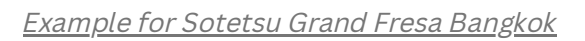

| Accommodation Information                     |                     |                             |          |
|-----------------------------------------------|---------------------|-----------------------------|----------|
| 🔲 I am a transit passenger, I don't stay in T | hailand.            |                             |          |
| *Type of Accommodation in Thailand            | HOTEL               | •                           |          |
| *Province                                     | BANGKOK             | 0                           |          |
| *District, Area                               | VADHANA             | 0                           |          |
| *Sub-District, Sub-Area                       | KHLONG TOEI NUEA    | •                           |          |
| Post Code                                     | 10110               |                             |          |
| *Address                                      | SOTETSU GRAND FRESA | A BANGKOK NO.7 SUKHUMVIT 25 |          |
|                                               |                     |                             |          |
|                                               |                     |                             | 45 / 250 |
| Previous                                      |                     |                             | Continue |

#### 3. Health Declaration

Select the country you have stayed within 2 weeks before arrival and click **Preview.** If you are submit for multiple person, click **Add Other Travelers.** 

|                                          | Personal information                                                                          | Trip & Accommodation<br>Information                                                               | Health Declaration                    |
|------------------------------------------|-----------------------------------------------------------------------------------------------|---------------------------------------------------------------------------------------------------|---------------------------------------|
| Health                                   | Declaration                                                                                   |                                                                                                   |                                       |
| assengers f                              | ravelling to and entering Thailand I                                                          | have to be vaccinated with the vaccines approve                                                   | ed by Thailand or by the World Health |
| rganization                              | (MHO) or other vaccines as allowed                                                            | d by the Ministry of Public Health of I bailand                                                   |                                       |
| rganizatior<br>ease list th              | e (WHO) or other vaccines as allowe                                                           | ed by the Ministry of Public Health of Thailand.                                                  | val.                                  |
| rganizatior<br>lease list th             | n (WHO) or other vaccines as allowe<br>e name of the countries/territories<br>Select or enter | d by the Ministry of Public Health of Thailand.<br>where you stayed within two weeks before arriv | val.                                  |
| rganizatior<br>lease list th<br>Previous | n (WHO) or other vaccines as allowe<br>e name of the countries/territories<br>Select or enter | d by the Ministry of Public Health of Thailand.<br>where you stayed within two weeks before arriv | val.                                  |

# Preview

| Please verify the accuracy of all information before submitting the form. Use 'Edit' to m                                                                                                    | odify information, 'Delete' to remove entries, and select 'Submit' when all infor   | mation is complete and correct. |
|----------------------------------------------------------------------------------------------------|-------------------------------------------------------------------------------------|---------------------------------|
| ^ VARAPORN PROMLAO [2025/04/25]                                                                                                    |                                                                                     |                                 |
| Personal Information In Passport                                                                                                    |                                                                                     |                                 |
| Full Name :                                                                                                    | Passport No. :                                                                      | 222296                          |
| Nationality/Citizenship :                                                                                                    |                                                                                     | PO100000000                     |
| Personal Information                                                                                                    |                                                                                     |                                 |
| Date of Birth :                                                                                                    | Occupation :                                                                        | 28299882                        |
| Gender :                                                                                                    | Visa No. :                                                                          | 55855A12                        |
| Country/Territory of Residence :                                                                                                    | City/State of Residence :                                                           | 35723942                        |
| Phone No. :                                                                                                    |                                                                                     | (*S)(655)(4-(E))                |
| S Trip Information —                                                                                                    |                                                                                     |                                 |
| Arrival Information                                                                                                    |                                                                                     |                                 |
| Date of Arrival :                                                                                                    | Country/Territory where you Boarded :                                               | Contractory of the              |
| Purpose of Travel :                                                                                                    | MMIGRATION BUREAU Mode of Travel :                                                  | 305562290                       |
| Mode of Transport :                                                                                                    | Flight No./Vehicle No. :                                                            | CORPORATE:                      |
| Departure Information                                                                                                    |                                                                                     |                                 |
| Date of Departure :                                                                                                    | Mode of Travel :                                                                    | 000000007                       |
| Mode of Transport :                                                                                                    | Flight No./Vehicle No. :                                                            | 2210229982                      |
| Accommodation Information                                                                                                    | S 8/                                                                                |                                 |
| Type of Accommodation in Thailand : HOTEL                                                                                                    |                                                                                     |                                 |
| Province : BANGKOK                                                                                                    | District, Area : VADHANA                                                            |                                 |
| Sub-District, Sub-Area : KHLONG TOEI NUEA                                                                                                    | Post Code : 10110                                                                   |                                 |
| Address : SOTETSU GRAND FRESA BANGKOK NO                                                                                                    | ).7 SUKHUMVIT 25                                                                    |                                 |
| Passengers travelling to and entering Thailand have to be vaccinated with the vaccines approaches the vaccines approaches the vaccines the vaccines approaches the vaccines approaches the vaccines approaches the vaccines approaches the vaccines the vaccines approaches the vaccines the vaccines approaches the vaccines approaches the vaccines | roved by Thailand or by the World Health Organization (WHO) or other vaccines as al | lowed by the Ministry of Public |
| Please list the name of the countries/territories where you staved within t                                                                                                    | wo weeks before arrival. : IAPAN                                                    |                                 |
|                                                                                                    |                                                                                     | Edit Delete                     |
| * Please specify an email to send Thailand Digital Arrival Card e.g. NAME@EXAMPL                                                                                                    | E.COM                                                                               |                                 |
| * I have read and accepted the terms and conditions.                                                                                                    |                                                                                     |                                 |
|                                                                                                    |                                                                                     | Submit                          |
|                                                                                                    |                                                                                     |                                 |

Review your information before submit.

If you want to edit the information click **Edit.** If you are fine with information click the tick box accept terms and conditions and click **Agree** and then Click **Submit** to send your request.

| Please verify the accuracy of all information before submitting the form. Use 'Edit' to | o modify information, 'Delete' to remove entries, and select 'Submit' when all information is complete and correct.                                     |      |
|-----------------------------------------------------------------------------------------|----------------------------------------------------------------------------------------------------|------|
| A VARAPORN PROMLAO [2025/04/25]                                                         |                                                                                                    |      |
| Personal Information In Passport                                                        |                                                                                                    | - 11 |
| Full Name :                                                                             | Amerika Marine Passport No. : ADDRESS                                                                                                    |      |
| Nationality/Citizenship : ,                                                             |                                                                                                    |      |
| Date of Birth : Gender :                                                                | Occupation : EMPLOYEE Visa No.: -                                                                                                    |      |
| Country/Territory of Residence : J                                                      | JAP <sup>***</sup> TOKYO                                                                                                    |      |
| Phone No. : •                                                                           | ** Terms and conditions                                                                                                    |      |
| Arrival Information                                                                     |                                                                                                    |      |
| Date of Arrival                                                                         | 20 Please read these Terms and conditions carefully before proceeding to submit Thailand Digital Arrival: TDAC.                                         |      |
| Purpose of Travel : 1                                                                   | H You are deemed to consent to the use of the personal data you have submitted for the purpose of creating a profile, for TDAC submissions for yourself |      |
| Mode of Transport : 0                                                                   | and/or on behalf of travel companions, for immigration clearance. Xp408                                                                                 |      |
| Departure Information                                                                   | I hereby confirm that the information I have provided herein, is true, accurate, and complete to the best of my knowledge and belief.                   |      |
| Date of Departure :                                                                     | 20 Lunderstand that if provided faile, naccurate, or incomplete information in this form, I may be held liable to offenses related to such action. AIR  |      |
| Mode of Transport : 4                                                                   | CC I Content: to data and anarced not and and and and and and and and and and                                                                           |      |
| Accommodation information                                                               |                                                                                                    |      |
| Type of Accommodation in Thailand : T                                                   | RA Diagree Agree V DHANA                                                                                                    |      |
| Sub-District, Sub-Area : 1                                                              | KHLONG TOEI NUEA Post Code: 10110                                                                                                    |      |
| Address : 1                                                                             | SOTETSU GRAND FRESA BANGKOK NO.7 SUKHUMVIT 25                                                                                                    |      |
| Health Declaration                                                                      |                                                                                                    | - 11 |
| Passengers travelling to and entering Thailand have to be vaccinated with the va        | accines approved by Thailand or by the World Health Organization (WHO) or other vaccines as allowed by the Ministry of Public Health of Thailand.       |      |
| Please list the name of the countries/territories where                                 | e you stayed within two weeks before arrival. : JAPAN                                                                                                   |      |
|                                                                                         | Edit Deleta                                                                                                    |      |
| * Please specify an email to send Th                                                    | halland Digital Arrival Card e.g. NAME8EXAMPLE.COM                                                                                                    |      |
| * I have read and accepted the terms and conditions.                                    |                                                                                                    |      |
|                                                                                         |                                                                                                    |      |